# マイデルタ・ソーラーモニタリングシステム

セットアップガイド/電力データ疎通確認プロセス簡易説明書 (ハイブリッド蓄電システム:ES6JB1/ES6JB2)

> デルタ電子株式会社 2020/12/25

# マイデルタ・ソーラーモニタリングシステム ES6JB1/ES&JB2構成図

電力データの疎通確認:

電力データは、パワーモニター(PPM R4J\_101)からインターネットを介してクラウドサーバーに送信されます。クラウドサーバーへの接続確認により、電力データの疎通確認ができます。

- SAVeR-H (ES6JB1/ES6JB2)の発電、充放電、売買電、消費電力データは、パワーモニター (PPM R4J\_101)が、インタ ーネット回線を経由して、マイデルタ・ソーラークラウドサーバーに自動送信します。
- クラウドサーバーは送られてきたデータを、データベースとして貯蔵。WEBブラウザを介して、発電データをモニターする ことができます。

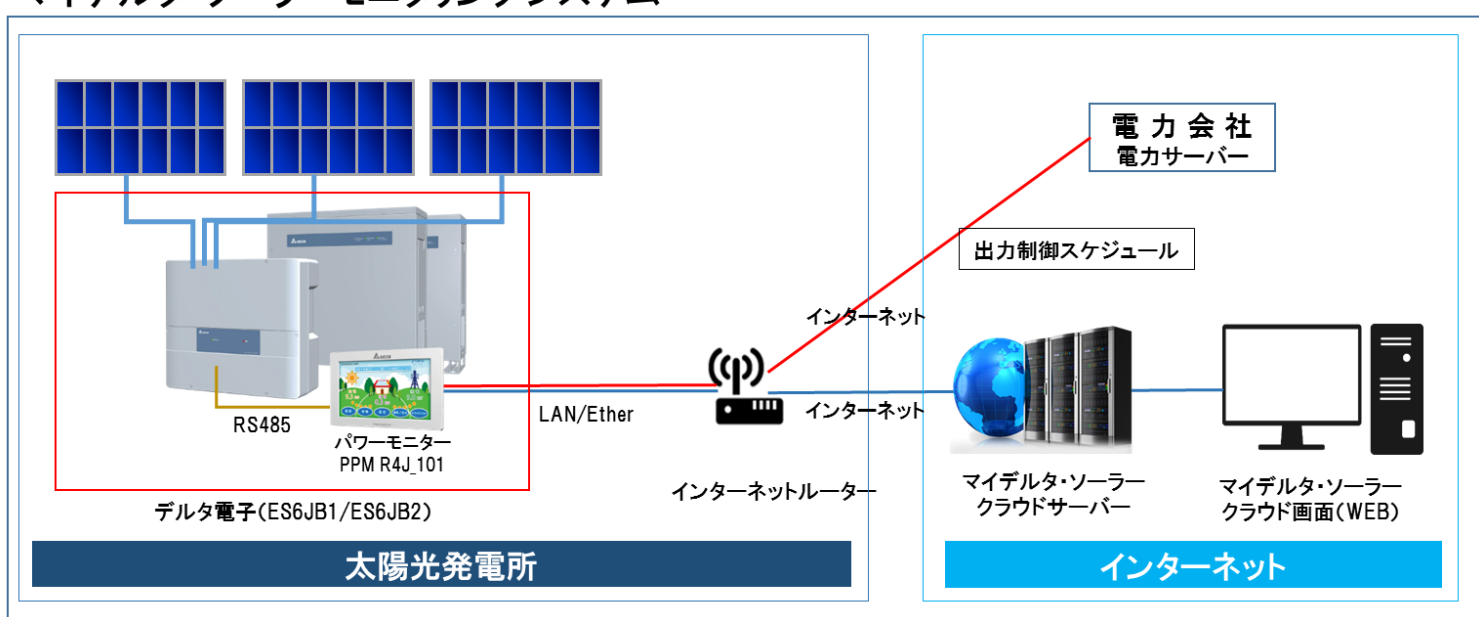

マイデルタ・ソーラーモニタリングシステム

施工時の主な確認事項

- ★ 電源がPCSから取れているか?
  - → 交流側から電源を取ると、停電時にパワーモニターも電源が落ちてしまい、発電状況がモニター出来なくなってしまします。必ず、E6Jから電源を取ってください。
- ★ 電流センサーが適切な位置に設置できているか?
  - → 主観漏電ブレーカーのU、Wケーブルに、正しい向きで取り付けてください。
  - → 電力センサーの設置は、売買電の表示のために必要です。

### ★ インターネットルーターが設置されているか?

- → インターネットはクラウドや出力制御対応に必須です。
- → 接続方法は、有線と無線のどちらでも対応可能です。

※無線の場合は、電波状況が強い場所に設置してください。
※有線の場合、ルーター側の設定方法を確認し、LANケーブルが確実に接続されているかを確認してください。

# マイデルタ・ソーラークラウド設定フロー 《電力データ・疎通確認プロセス》

太陽光発電システムの設置が完了し、ハイブリッド蓄電システム(ES6JB1/ES6JB2)の設置、ルーターとの接続 が完了したら、パワーモニター(PPM R4J\_101)を設定を行い、疎通確認、シリアル番号の取得を行います。

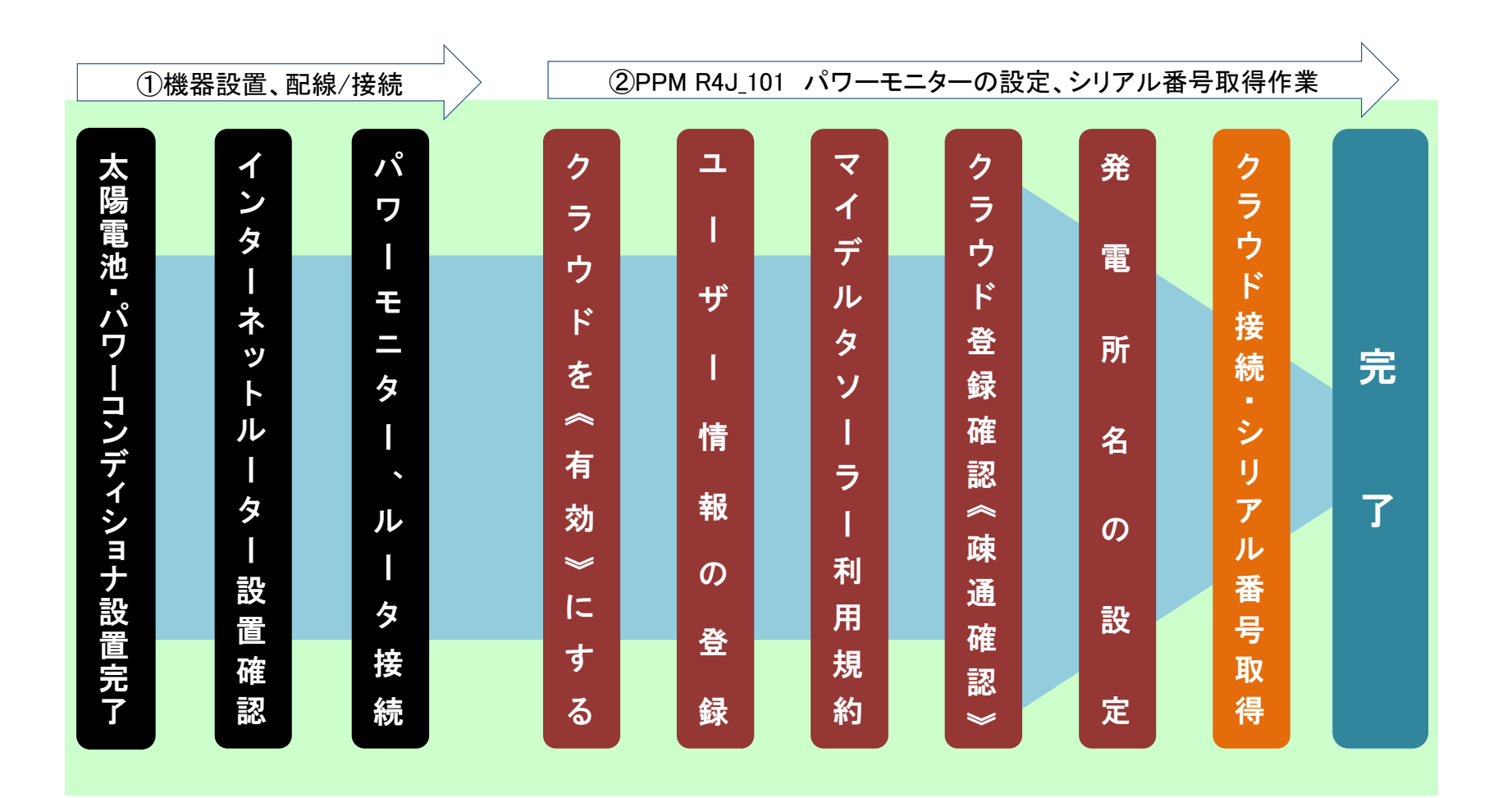

パワーモニター・PPM R4J\_101関連部材

PPM S4J\_111同梱物

| No | 品名                                        | 形状 | 数量  | 備考                         |
|----|-------------------------------------------|----|-----|----------------------------|
| 1  | パワーモニター                                   |    | 1台  | PPM R4J_101                |
| 2  | 壁面/卓上用プレート                                |    | 1枚  | 壁掛けや<br>卓上設置ためのプレートです。     |
| 3  | 壁面/卓上用プレート用木ネジ(+)<br>( <i>Φ</i> 4 x 20mm) |    | 2本  | 壁面/卓上用プレート固定の<br>ための木ネジです。 |
| 4  | ACアダプター                                   |    | 1台  | パワーモニター用電源です。              |
| 5  | 計測ユニット & N4J                              |    | 1台  |                            |
| 6  | 取扱説明書                                     |    | 1 冊 |                            |
| 7  | 簡易施エマニュアル                                 |    | 1枚  |                            |

PPM R4J\_101は、7インチ液晶モニタを搭載したパワ ーモニターです。

パワーコンディショナ本体、計測・通信ユニットと通信 し、発電量、売買電量、充放電量の計測を行います。

PPM S4J\_111は、ES6JB1/ES6JB2のモニタリングシ ステムでPPM R4J\_101パワーモニター、計測・通信ユ ニットがワンセットになっています。

LANケーブルの接続

① パワーモニター背面のLAN端子にLANケーブルを接続

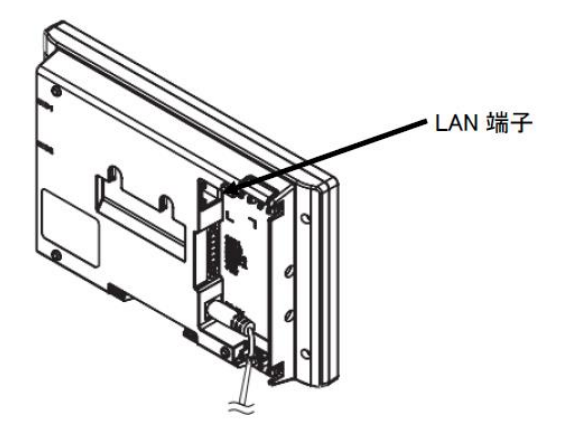

電源は必ず、パワーコンディショナ(E6J)か らRS485接続でとってください。

② LANケーブルの反対側をルーター接続

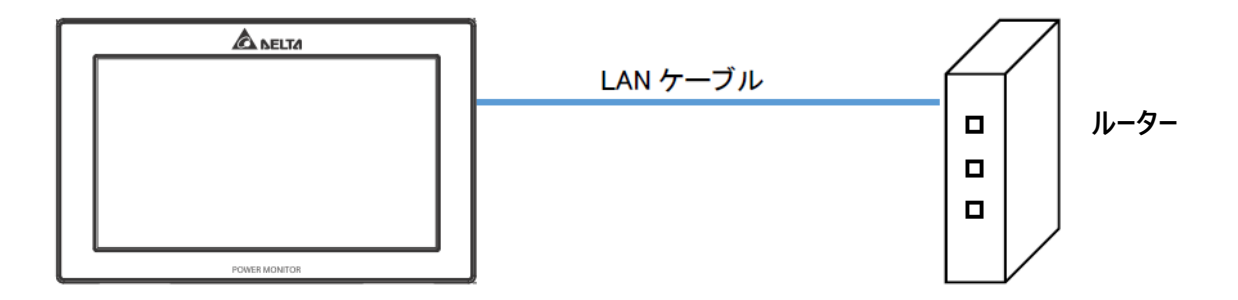

クラウド登録の手順:その1 ~クラウドサービスを有効にする~

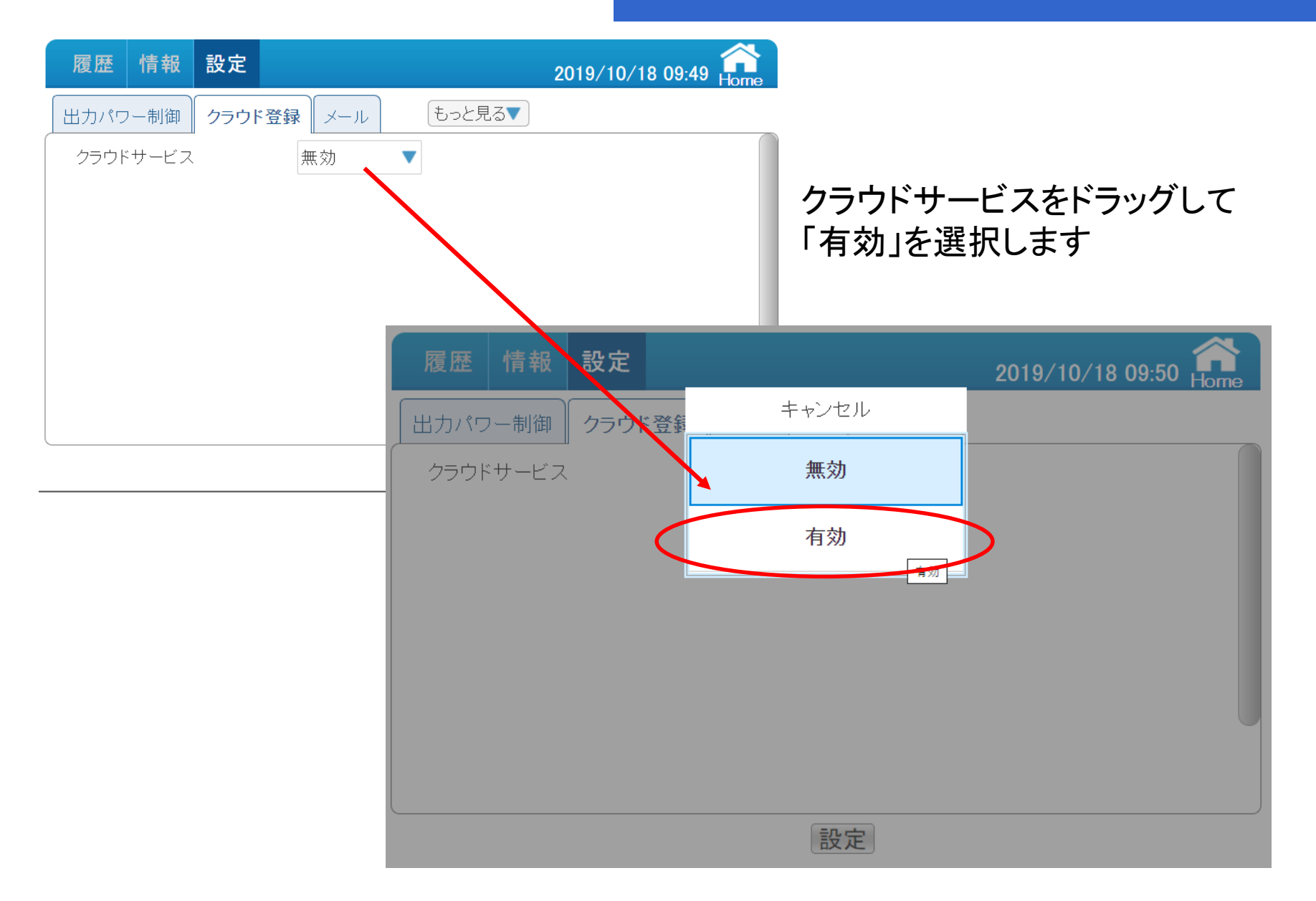

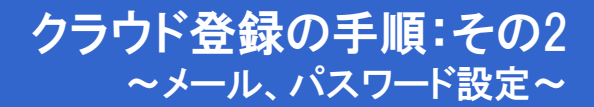

メールアドレスを入力し、パスワードを設定します。 設定ボタンをタップします。My Delta Solar利用規約画面(次ページ)に移行します。

| 履歴     | 情報    | 設定     |               | 2019/10/21 10:52 Ame |
|--------|-------|--------|---------------|----------------------|
| 出力パワ   | -制御   | クラウド   | 登録 メール もっと見る▼ |                      |
| クラウド   | サービス  |        | 有効            |                      |
| 新規/ログ・ | イン    |        |               |                      |
| メール    |       |        | @deltaww.com  |                      |
| パスワ    |       |        |               |                      |
| パスワ    | ード再確認 | 刃<br>心 |               |                      |
| ステージ   | タス    |        |               |                      |
|        |       |        |               |                      |
|        |       |        |               |                      |
|        |       |        | 設定            | )                    |

#### クラウド登録の手順:その3 ~利用規約の確認~

利用規約を注意してお読みください。内容について宜しければ①をチェックしてください。②の「決定」をタップしてください。

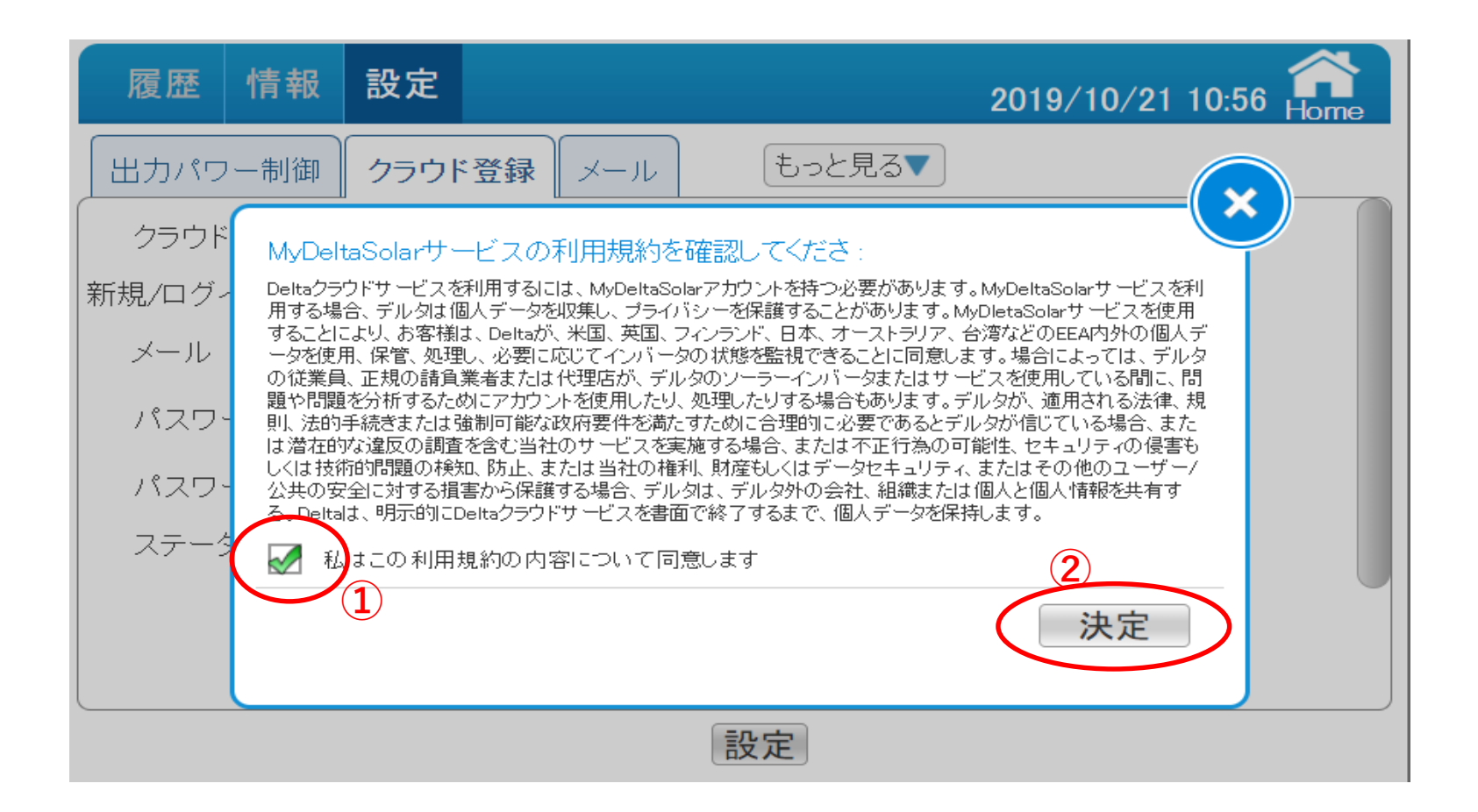

#### クラウド登録の手順:その3 ~利用規約の確認~

利用規約の「確認」を受けて、パワーモニター(PPM R4J\_101)のクラウドサービス(有効)、 メールアドレス、パスワードの登録作業が完了し「アップデートが成功」が表示されます。

| 履歴     | 情報 部                          | 定                          |                            |                                 | 2019/10/21                         | 10:58 Ame      |
|--------|-------------------------------|----------------------------|----------------------------|---------------------------------|------------------------------------|----------------|
| 出力パワ・  | ー制御)ク                         | ラウド登録                      | メール                        | もっと見る▼                          |                                    |                |
| クラウド   | MyDeltaSc                     | olarサービスの                  | 利用規約を確認                    | 認してくださ :                        | $\bigcirc$                         |                |
| 新規/ログ- | Deltaク <del>ラウドサ</del><br>用する | - ビッズ利田オスロ                 | 1+ MuDaltaSalar77          | も白いた发持った研究表記す。                  |                                    |                |
| メール    | するこ<br>ータを<br>の従業             | <b>ト</b> マップ=              | ்—டல்ர                     |                                 | デル                                 | デート<br>ター<br>問 |
| パスワー   | 題や昆                           | <b>_</b> , , , , ,         | 1 723-20                   |                                 | (律、)                               | 5,<br>規<br>た   |
| パスワー   | しくは技術的度<br>公共の安全に対            | 1題の検知、防止、ま<br>対する損害から保護    | : /には当社の権利、県<br>討る場合、デルタは、 | 4産もしくはテーダセキュリティ<br>デルタ外の会社、組織また | を告<br>へまたはその他のユーザー<br>は個人と個人情報を共有す | -/<br>-/       |
| ステータ   | る。Deltaは、明<br>                | 明示的ICDeltaクラウ <br>の利田規約の内: | *サービスを書面で#<br>窓について同章に     | ∛了するまで、個人データを保<br>ます            | 特します。                              |                |
|        |                               | יניין עייניאנעינדענייר עיי | Buc 201 (19)/20            | C 3                             | · · · · · ·                        |                |
|        |                               |                            |                            |                                 | 一次定                                |                |
|        |                               |                            |                            |                                 |                                    |                |
| 設定     |                               |                            |                            |                                 |                                    |                |

クラウド登録の手順:その4 ~ クラウドサーバーとの通信~

パワーモニター(PPM R4J\_101)と、クラウドサーバーが通信を開始し、クラウドサーバーに ID(メールアドレス)とパスワードの登録作業を始めます。 ステータスに「登録中…」が表示されます。

| 履歴 情報    | 設定   |               | 2019/10/21 11:00 🔐 |
|----------|------|---------------|--------------------|
| 出力パワー制御  | クラウド | 登録 メール もっと見る▼ |                    |
| クラウドサービス |      | 有効 🔻          |                    |
| 新規/ログイン  |      |               |                    |
| メール      |      | @deltaww.com  |                    |
| パスワード    |      |               |                    |
| パスワード再確認 | 刃心   |               |                    |
| ステータス    | (    | 登録中           |                    |
|          |      |               |                    |
|          |      |               |                    |
|          |      |               |                    |

設定

#### クラウド登録の手順:その5 ~登録成功:電力データ疎通確認~

パワーモニターと、クラウドサーバーの正常接続を確認すると、ステータスに「登録成功」が表示されます。これで電力データの疎通が確認されます。

| 履歴 情報 設定       |              | 2019/10/21 11:15 Am |
|----------------|--------------|---------------------|
| 出力パワー制御 クラウド登録 | 录 メール もっと見る▼ |                     |
| クラウドサービス       | 有効           |                     |
| 新規/ログイン        |              |                     |
| メール            | @deltaww.com |                     |
| パスワード          |              |                     |
| パスワード再確認       |              |                     |
| रू-७२ 🤇        | 登録成功         |                     |
| 発電所情報          |              |                     |
|                | 設定           |                     |

#### クラウド登録の手順:その6 ~発電所情報の登録~

発電所に名称を付けることができます。 発電所名称を入力後、「設定」 をタップしてください。

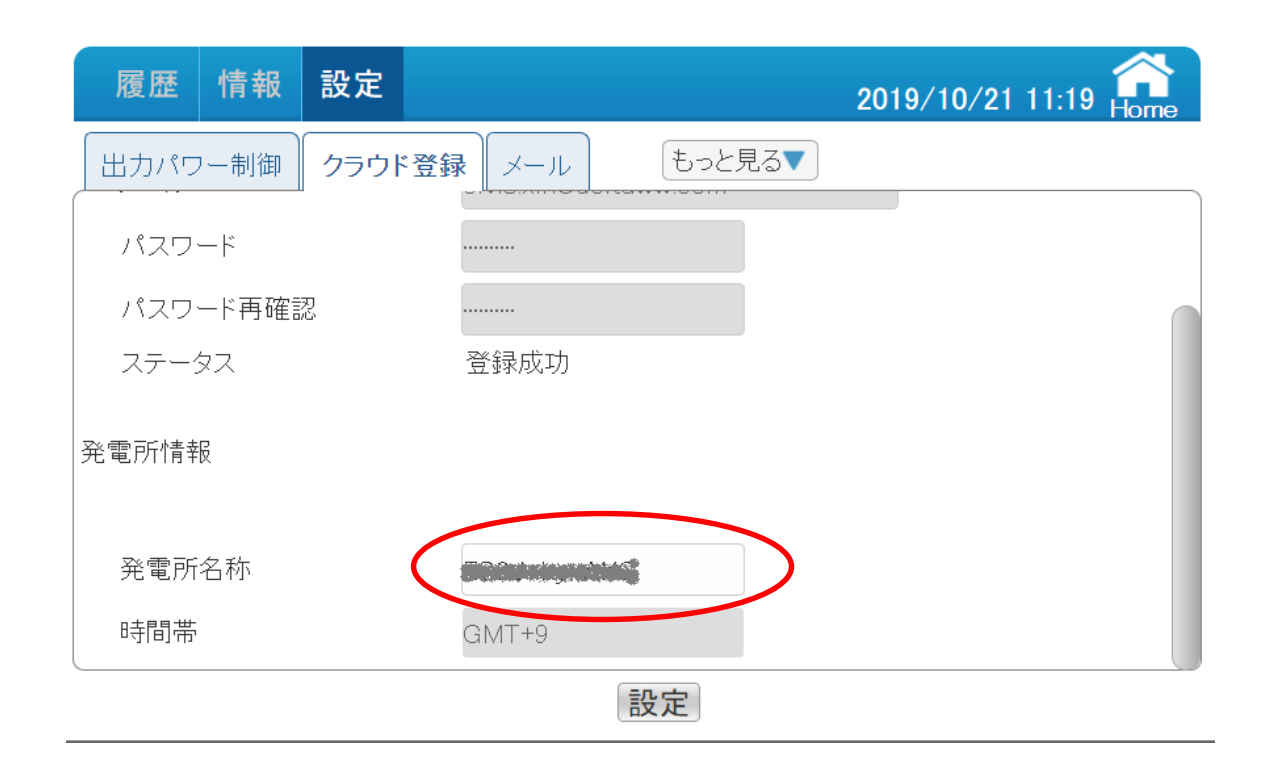

# クラウド接続・クラウド画面表示 ~パワーモニター(PPM R4J\_101)のシリアル番号取得①~

#### モニターでの設定が完了すると、マイデルタ・ソーラークラウドに接続することができます。 インタネット接続されたパソコン、または、スマートフォンでURLを入力ください。

URL https://mydeltasolar.deltaww.com/

QR Codeからも アクセスできます

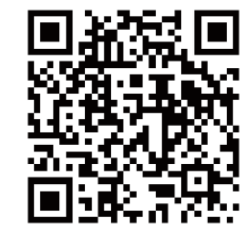

### 推奨環境

閲覧側パソコン

| 項目      | 条件                            |
|---------|-------------------------------|
| 画面解像度   | 800×600 ピクセル以上の解像度を推奨         |
| 対応ブラウザー | Google Chrome, Microsoft Edge |

閲覧側スマートフォン

| 項目      | 条件                    |
|---------|-----------------------|
| 画面解像度   | 320×480 ピクセル以上の解像度を推奨 |
| 対応ブラウザー | Google Chrome, Safari |

※ブラウザーにより、画面レイアウトが正しく表示されない場合があります。

# クラウド接続・クラウド画面表示 ~パワーモニター(PPM R4J\_101)のシリアル番号取得②~

#### サインインをプルダウン。 疎通確認したメールアドレス、パスワードを入力して、サインインしてください。

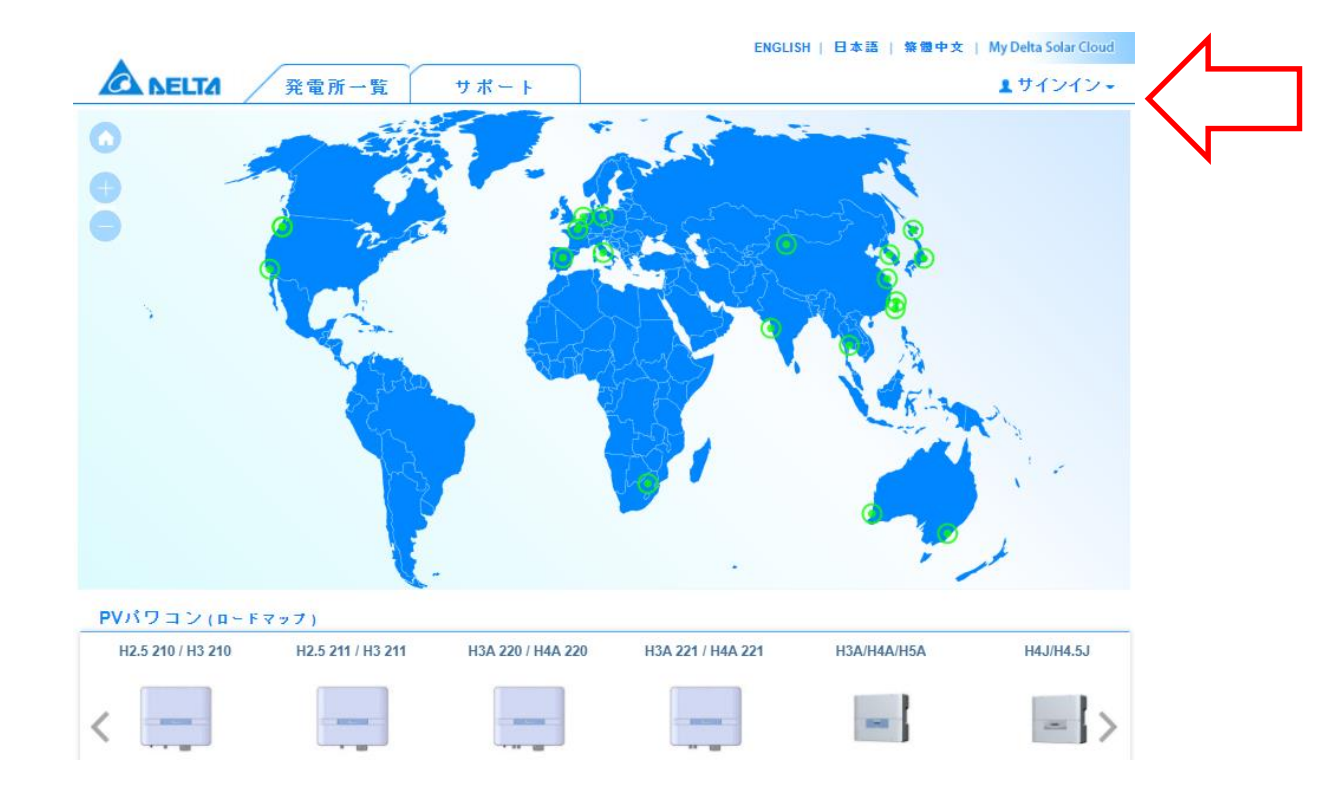

# クラウド接続・クラウド画面表示 ~パワーモニター(PPM R4J\_101)のシリアル番号取得③~

サインすると、初期画面が表示されます。 ハイブリッド蓄電システム(ES6JB1/ES6JB2)を選択してください。

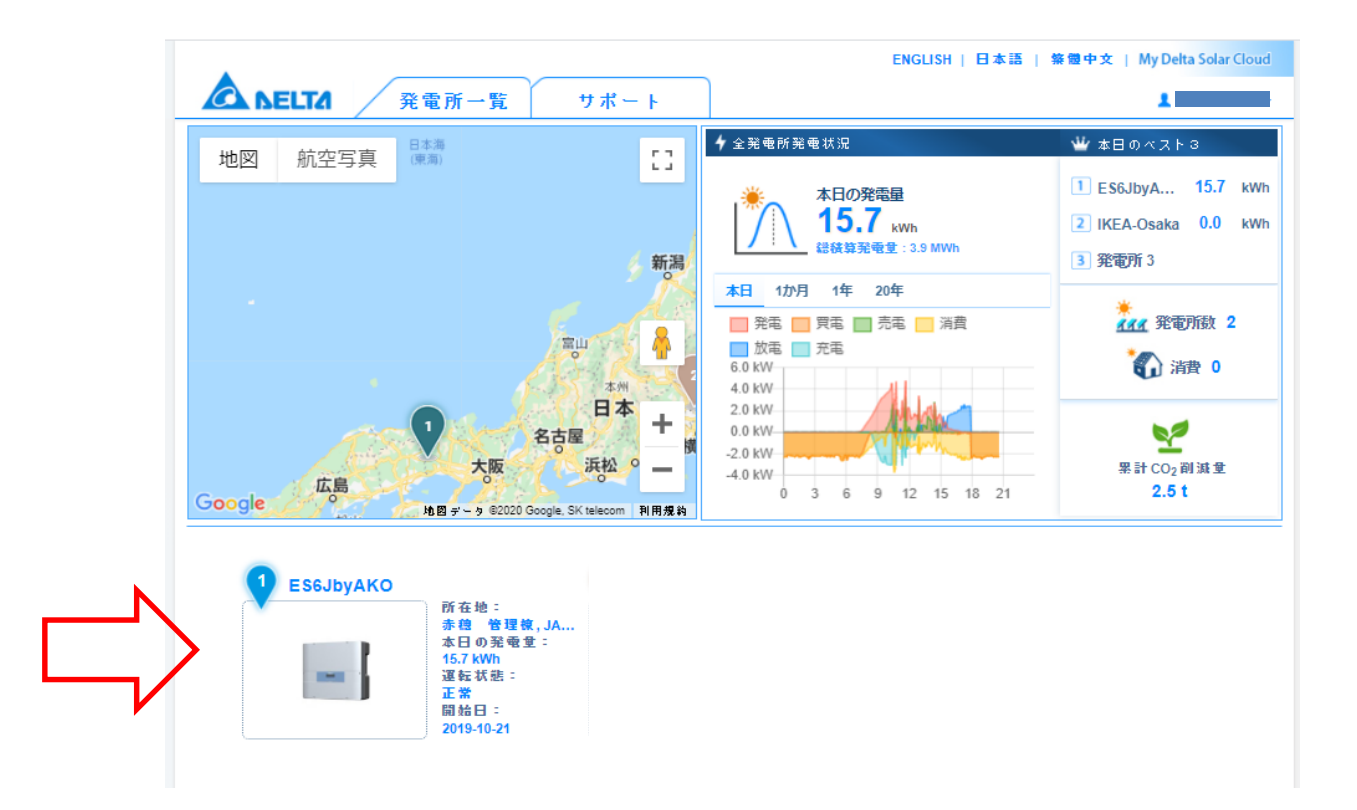

# クラウド接続・クラウド画面表示 ~パワーモニター(PPM R4J\_101)のシリアル番号取得④~

#### 発電状況画面が表示されたら、データコレクターをクリックしてください。

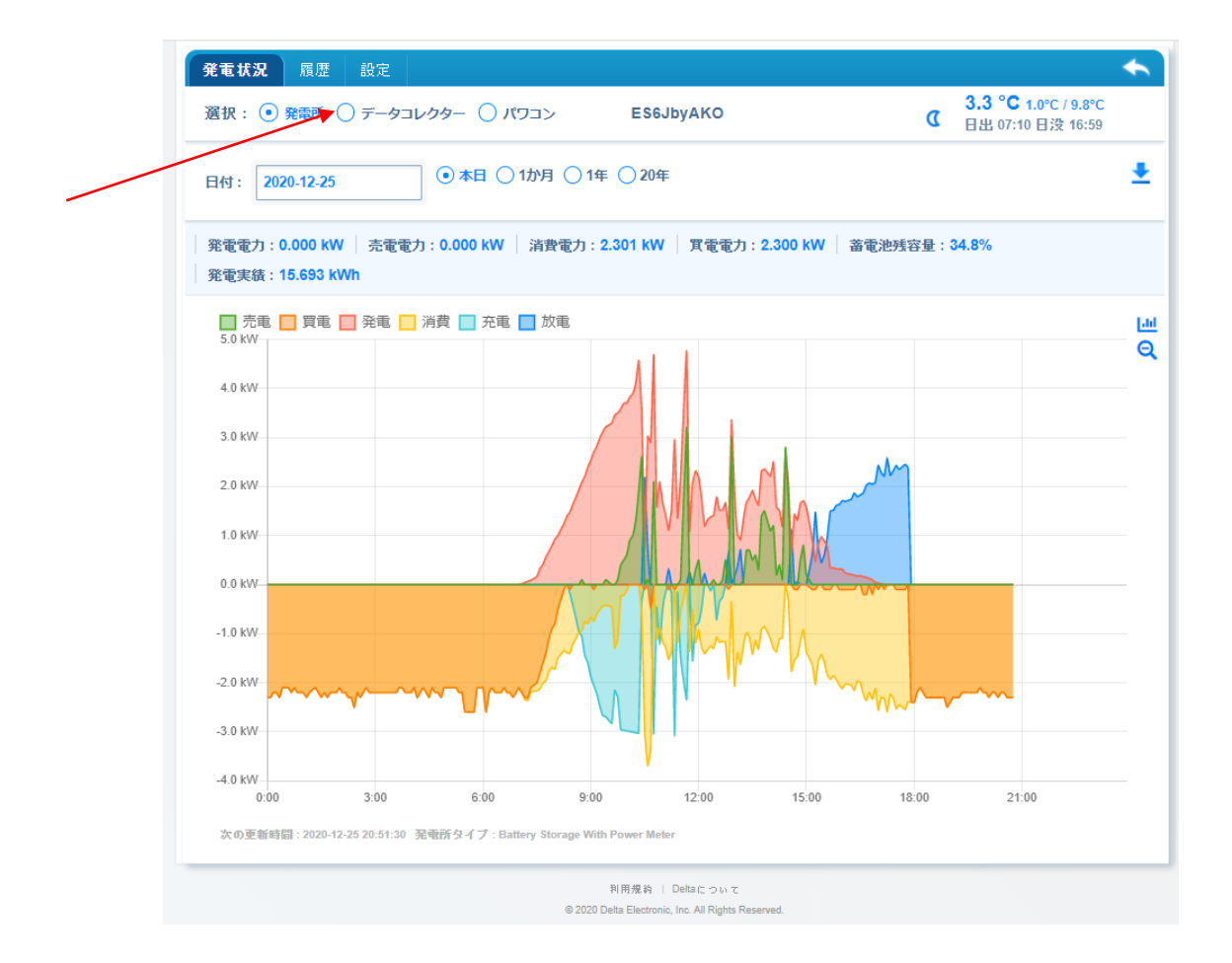

# クラウド接続・クラウド画面表示 ~パワーモニター(PPM R4J\_101)のシリアル番号取得⑤~

# データコレクターが選択されていて、項目を『詳細情報』にすると、パワーモニター(PPM R4J\_101)のシリアルナンバーが表示されます。シリアルナンバーを控えてください。

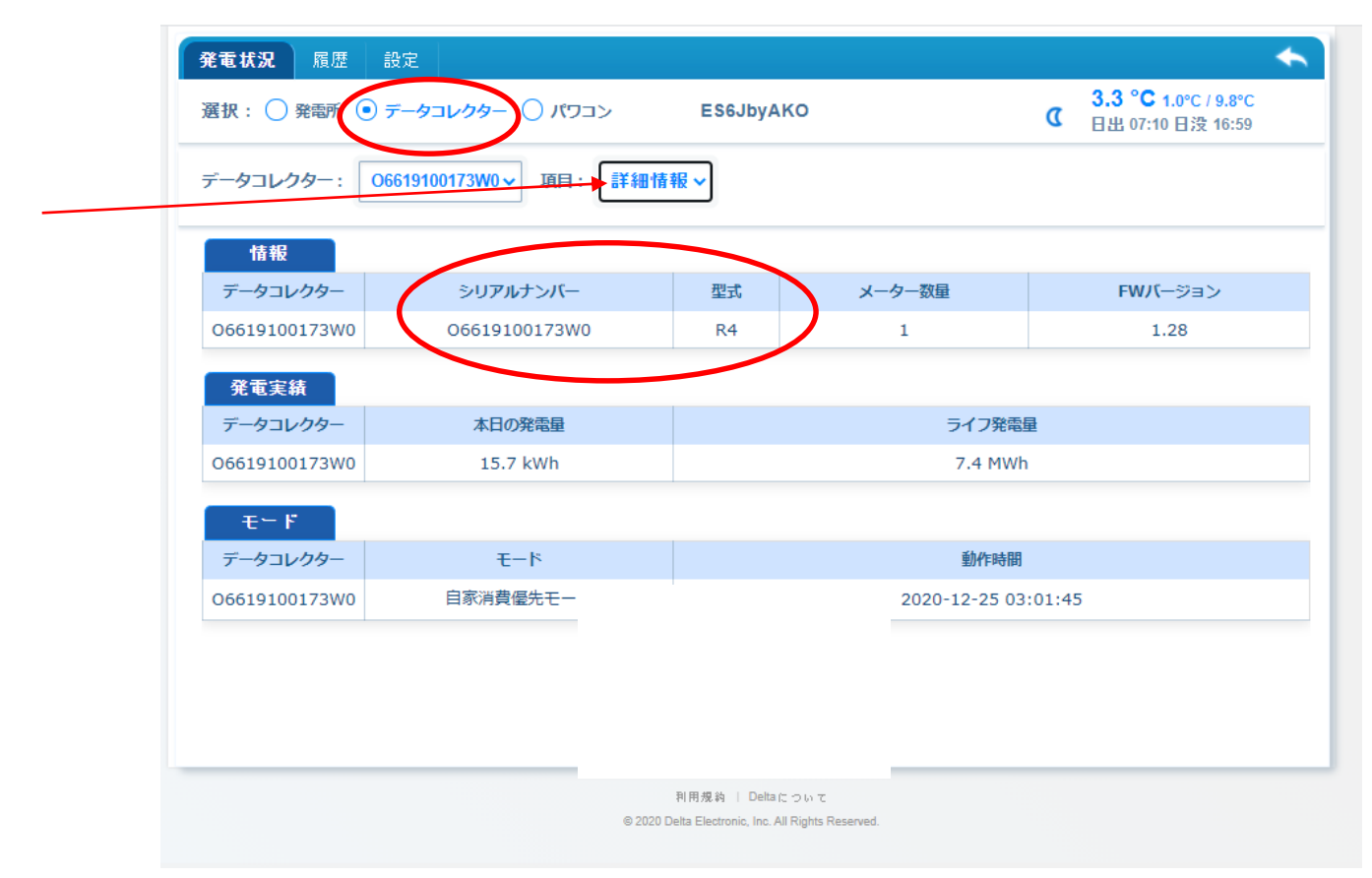

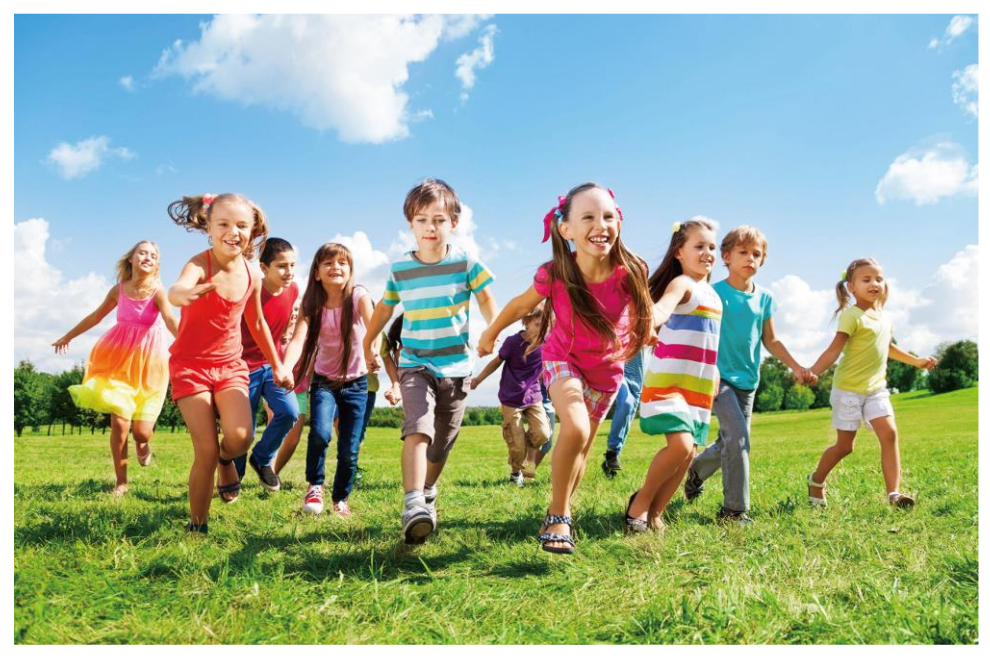

コーポレートガバナンス、環境保護、従業員施策の3分野で、15の目標に取り組んでいます。

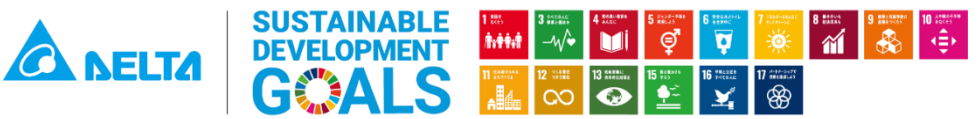

私たちは持続可能な開発目標(SDGs)を支援しています。

#### ■技術的なお問い合わせ先

デルタ電子株式会社 エナジーインフラ営業本部 エナジーソリューション部 〒553-0003 大阪市福島区福島 5-9-6 TEL 0570-550-065(パワーコンディショナお問い合わせ窓口)

<u>https://delta-solar.jp</u>からもお問い合わせを受け付けています。 《お問い合わせ》に必要事項をご記入の上、《送信》ください。 メールにて回答させていただきます。

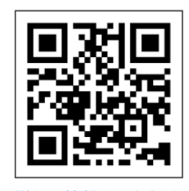

詳しい情報はこちら▲